Для того, чтобы получить ID (Merchant Id для 1С) и Токен для подключения СБП в 1С необходимо в интернет-банке ЮГ-Инвестбанк Бизнес https://ibank.invb.ru проделать следующие действия:

1. Необходимо пройти в настройку из главного меню СБП настройка

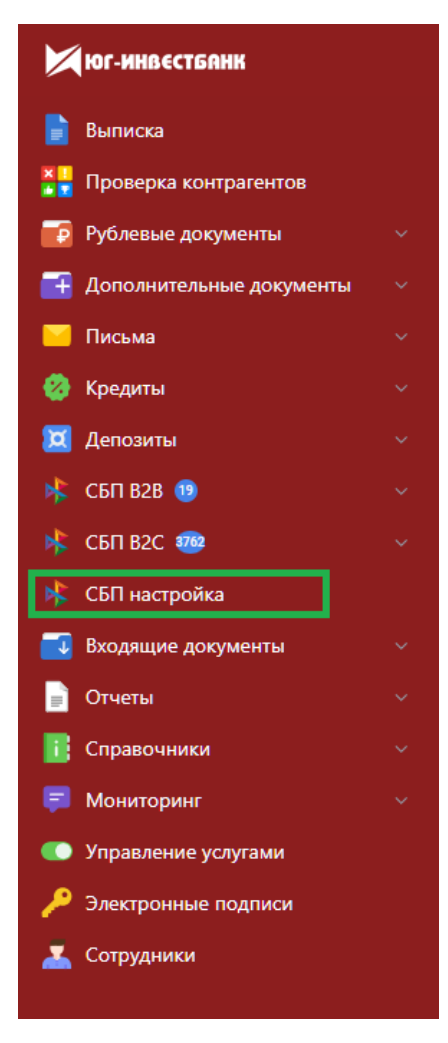

## 2. Далее нажать кнопку меню Внешние системы

## Нажать Добавить

| Добавление внешней системы | ×               |
|----------------------------|-----------------|
| Название системы           |                 |
| тсп                        |                 |
| Cuet 40702810              |                 |
|                            |                 |
|                            | Добавить Отмена |

В окне Добавление внешней системы необходимо:

- Заполнить данные, указав в Названии системы произвольное название
- выбрать ТСП к которому создаём внешнюю систему
- выбрать счёт, если у клиента несколько счетов

## Подтвердить создание внешней системы через облачную подпись.

| Необходимо сох | ранить токен!                                                                                                    |  |
|----------------|----------------------------------------------------------------------------------------------------|--|
| Наименование:  | 34234                                                                                                    |  |
| тсп:           | Цветы у дома                                                                                                    |  |
| Счет:          | 40702                                                                                                    |  |
| ID системы:    | LA000000                                                                                                    |  |
| Токен:         | eyJ0eXAiOiJKV1QiLCJhbGciOiJIUz11NiJ9.eyJzdWliOil1NTY2liwiZGkiOiJMQTAwMDAwMDM4MTUtMjAyabbabbabbabbabbabbabbabbabbabbabbabbabb |  |

Для добавленной системы токен отображается только один раз. В случае утери токена, восстановление невозможно. Необходимо будет повторно зарегистрировать внешнюю систему.

Закрыть

В окне «Необходимо сохранить токен!» копируем и записываем его.

Этот токен будет необходим для настройки работы 1С с QR-кодами СБП.

3. Жмём Закрыть.

4. Далее в СБП настройка выбираем вкладку ТСП и открываем то же ТСП, что выбрали для подключения внешней системы.

5. В окне Информация о ТСП копируем значение ID

6. ID (Merchant ID в 1С) и Токен используем для настройки подключения 1С:

| Настройки подклн | очения к Системе быстрых платежей                                                                                                    |
|------------------|----------------------------------------------------------------------------------------------------|
|                  | Подключение к Системе быстрых платежей<br>Подключения к Системе быстрых платежей заполните настройки или<br>отправыте заявку на подключение в Юг-Инвестбанк. |
|                  | Merchant Id:                                                                                                    |
|                  | Токен:                                                                                                    |
|                  | Я согласен с условиями <u>пользовательского соглашения</u>                                                                                                   |
|                  |                                                                                                    |